Федеральное государственное унитарное предприятие «Всероссийский научно-исследовательский институт метрологии им. Д.И. Менделеева» ФГУП «ВНИИМ им.Д.И.Менделеева

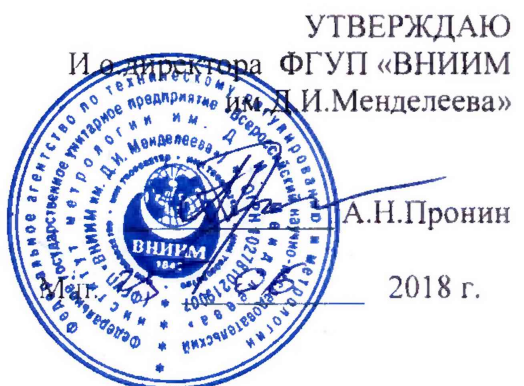

Государственная система обеспечения единства измерений

Детекторы масс-селективные 7000D GC/MS Triple Quad и 7010B GC/MS Triple Quad

Методика поверки

МП-242-2228-2018

Заместитель руководителя отдела Государственных эталонов в области физико-химических измерений ФГУП «ВНИИМ им.Д.И.Менделеева»

А.В.Колобова

Ст.научный сотрудник ФГУП «ВНИИМ им.Д.И.Менделеева»

Настоящая методика распространяется на детекторы масс-селективные 7000D GC/MS Triple Quad и 7010B GC/MS Triple Quad (далее-детекторы) и устанавливает методы и средства их первичной поверки при вводе в эксплуатацию и после ремонта и периодической поверки в процессе эксплуатации. Интервал между поверками - 1 год.

#### 1. ОПЕРАЦИИ ПОВЕРКИ

1.1. При проведении поверки должны выполняться операции, указанные в табл.1.

Таблица 1 – Операции поверки

- **4**.

| Нанманарания одеранних       | Номер  | Проведение операции при поверке |               |
|------------------------------|--------|---------------------------------|---------------|
| Паименование операции        | пункта | первичной                       | периодической |
| Подготовка к поверке         | 5      | Да                              | Да            |
| Внешний осмотр и опробование | 6.1    | Дa                              | Да            |
| Проверка соответствия ПО     | 6.2    | Да                              | Да            |
| Определение метрологических  | 63     | По                              | По            |
| характеристик                | 0.5    | да                              | да            |

# 2. СРЕДСТВА ПОВЕРКИ

2.1. При проведении поверки используются следующие средства поверки

2.2.1. Стандартный образец состава гексахлорбензола ГСО 9106-2008.

2.2.2. Изооктан эталонный по ГОСТ 1433-83 (используется в качестве растворителя).

2.2.3. Термогигрометр электронный утвержденного типа, зарегистрированный в Федеральном информационном фонде по ОЕИ (диапазон измерений отн. влажности от 10 до 100 %; абсл. погрешность не более 3,0 %; диапазон измерений температуры от +10 до +40 °C; абсл. погрешность не более 0.5 °C).

2.2.4. Барометр-анероид М-110 или аналогичный.

2.2.5. Допускается применение аналогичных средств поверки, обеспечивающих определение метрологических характеристик поверяемых детекторов с требусмой точностью.

2.2.6. Средства измерений должны иметь действующие свидетельства о поверке, а стандартный образец и растворитель – действующие паспорта установленного образца.

# 3. ТРЕБОВАНИЯ К КВАЛИФИКАЦИИ ПОВЕРИТЕЛЕЙ

К проведению поверки допускаются лица, имеющие техническое образование, изучившие методику поверки и имеющие удостоверение поверителя.

Для снятия данных при поверке допускается участие сервис-инженера фирмы-изготовителя или его авторизованного представителя или оператора. обслуживающего детектор (под контролем поверителя).

## 4. УСЛОВИЯ ПОВЕРКИ

При проведении поверки соблюдают следующие условия:

- температура окружающего воздуха от 15 до 30 °С;

- относительная влажность воздуха не более 80 %;

- атмосферное давление от 84 до 106 кПа.

## 5. ПОДГОТОВКА К ПОВЕРКЕ

5.1. Перед проведением поверки должны быть выполнены следующие подготовительные работы:

- приготовлены поверочные растворы согласно указаниям п. 6.3.1.3 и 6.3.2.1 настоящей методики;

- проведена проверка герметичности газовых линий согласно РЭ.

### 6. ПРОВЕДЕНИЕ ПОВЕРКИ

6.1. Внешний осмотр и опробование.

6.1.1. При проведении внешнего осмотра должно быть установлено:

- отсутствие механических повреждений корпуса;
- целостность показывающих приборов;
- четкость маркировки.

6.1.2. Опробование (самотестирование прибора) проводится в автоматическом режиме после включения питания. В случае успешного прохождения тестирования на дисплее появляется стартовое окно программы управления прибором.

6.2. Проверка соответствия программного обеспечения

6.2.1. Определение номера версии программного обеспечения MassHunter GC/MS Acquisition

В главном окне программы в строке команд щелкнуть мышью на команде «Help» (Помощь). В открывшемся окне щелкнуть мышью по строке «About» (О программе), в результате чего откроется окно, в котором приведены идентификационное название ПО и номер версии. Копия экрана приведена на рисунке 1.

| MassHunter G | /MS Acquisition                                       |                           |  |  |
|--------------|-------------------------------------------------------|---------------------------|--|--|
|              | Enhanced Mode: Mas                                    | sHunter Data Analysis     |  |  |
|              | MassHunter GC/MS Acquisition B.07.05.2479 23-Aug-2016 |                           |  |  |
|              | Copyright © 1989-2016 Agilent Technologies, Inc.      |                           |  |  |
|              |                                                       |                           |  |  |
|              | Memory (victual):                                     | 344119 KB Frae            |  |  |
|              | Disk Space on C:                                      | 3608 <b>3</b> 5.7 MB Free |  |  |
|              |                                                       |                           |  |  |
|              |                                                       | OK                        |  |  |
|              | 1                                                     |                           |  |  |

Рисунок 1. Окно с идентификационными данными программы MassHunter GC/MS Acqusition.

6.2.2. Определение помера версии программного обеспечения OpenLab CDS

В главном окне программы в строке команд щелкнуть мышью на команде «Помощь» или «?» (Help). В открывшемся окне щелкнуть мышью по строке «О программе» (About), в результате чего откроется окно, в котором приведены идентификационное название ПО и номер версии. Копия экрана (пример) приведена на рисунке 2.

Для вывода окон метрологически значимых частей ПО OpenLab CDS - OpenLab CDS Acquisition (рис.3) и OpenLab CDS Data Analysis (рис. 4) нужно выполнить следующие действия: В окне «Панель Управления» выбрать в списке «Приборы», в списке приборов выбрать поверясмый прибор (его условное обозначение) и нажать функцию «Запуск». В открывшемся окне прибора выбрать функции «Сбор данных» (Acquisition) или соответственно «Обработка данных» (Data Analysis).

В открывшихся окнах выбранных функций выбрать закладку «Файл» и из списка выбрать строку «Информация» для вывода окон указанных на рис.3 или рис. 4.

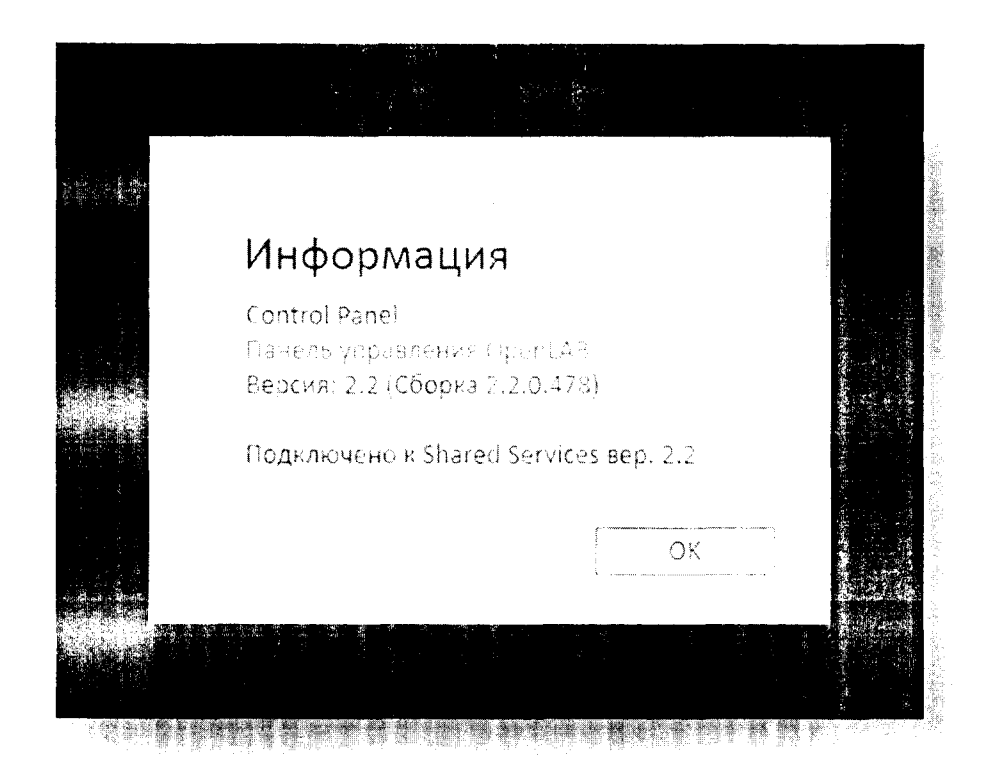

Рисунок 2 - Окно с идентификационными данными OpenLab CDS

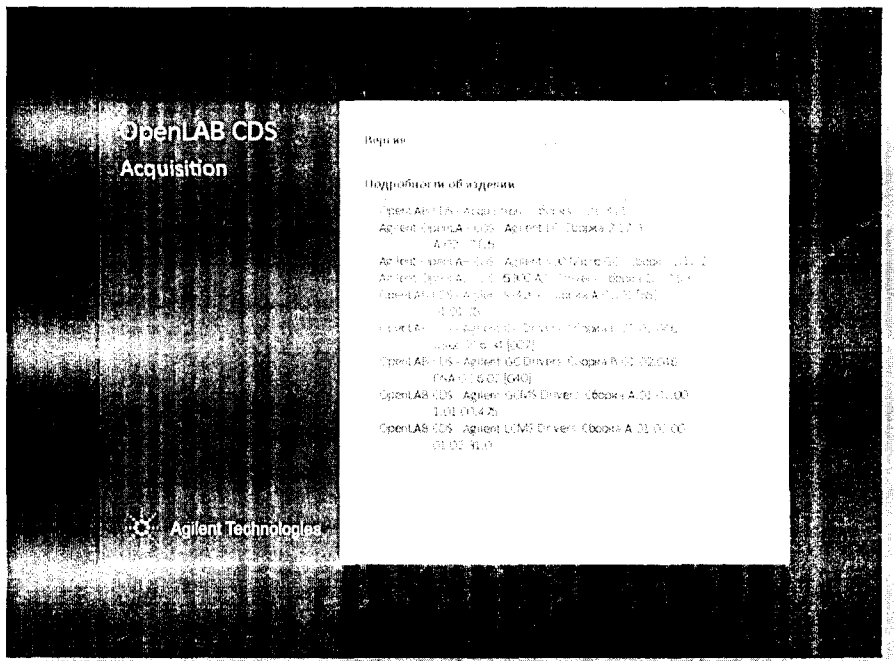

Рисунок 3 - Окно с идентификационными данными ПО OpenLab CDS Acquisition

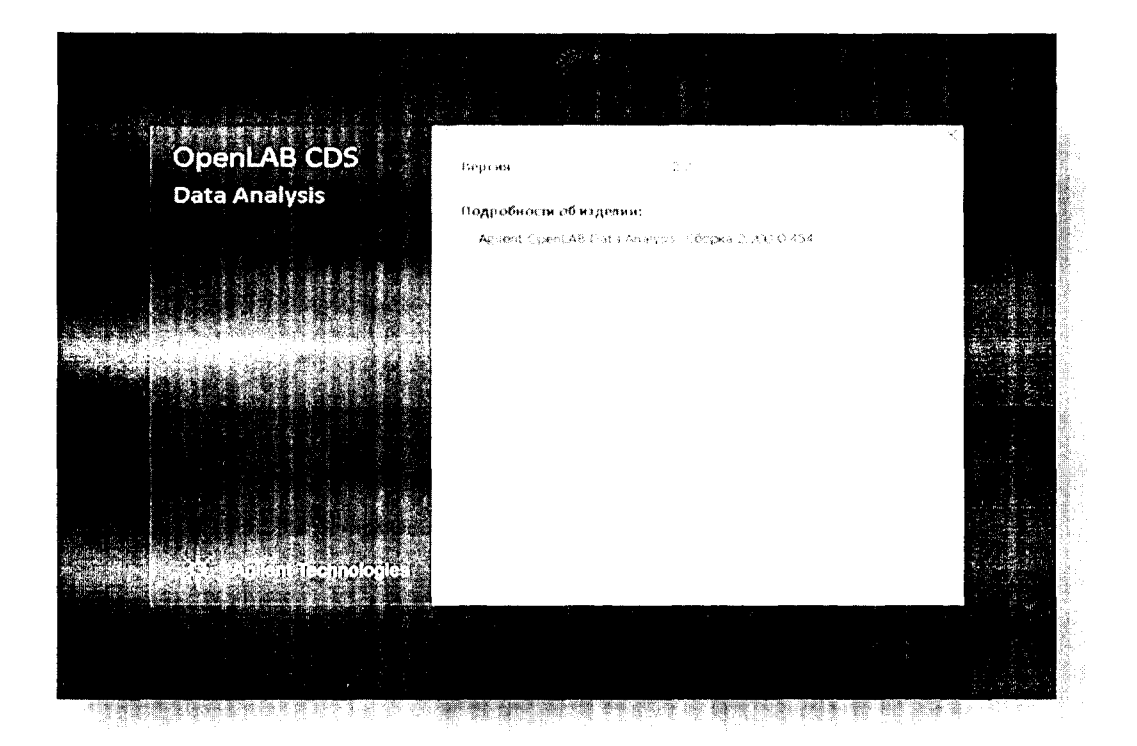

Рисунок 4 - Окно с идентификационными данными ПО OpenLab CDS Data Analysis

6.3.3. Детектор считается выдержавшим поверку по п.6.3, если номер версии ПО не ниже номера, указанного в таблицах 2 и 3.

Таблица 2 - Идентификационные данные и ПО OpenLab CDS Chemstation Edition

| Идентификационные данные (признаки)       | Значение                     |
|-------------------------------------------|------------------------------|
| Идентификационное наименование ПО         | MassHunter GC/MS Acqusition. |
| Номер версии (идентификационный номер) ПО | Не ниже В.07.00.             |

Таблица 3 - Идентификационные данные ПО OpenLab CDS

| Идентификационные данные<br>(признаки)                                         | Значение        |                           |                              |
|--------------------------------------------------------------------------------|-----------------|---------------------------|------------------------------|
| Идентификационное наименова-<br>ние ПО и его метрологически<br>значимых частей | OpenLab CDS     | OpenLab CDS<br>Acqusition | OpenLab CDS<br>Data Analysis |
| Номер версии (идентификацион-<br>ный номер) ПО                                 | Не ниже<br>2.2. | Не ниже<br>2.2.           | Не ниже<br>2.2.              |

6.3. Определение метрологических характеристик

6.3.1. Определение чувствительности (отношения сигнал/шум).

6.3.1.1. Определение выполняется при следующих условиях (порядок действий для установки условий приведен в приложении Б):

- капиллярная колонка - HP-5MS (5% фенилметилсиликон, 30м/0,25 мм/0,25 мкм);

- вид ионизации – электронный удар;

-расход газа-носителя (гелия) - 1,2 мл/мин в режиме постоянного потока;

- температура испарителя – 250 °С;

- метод ввода пробы в испарителе – пульсирующий, без деления потока (создание повышенного давления в испарителе, относительно давления в колонке, при объемном потоке в колонке 1,2 мл/мин); давление импульса в испарителе – 175,76 кПа (25 psi) в течение 0,75 мин;

-режим программирования температуры термостата колонок: 80 °C - 1 мин, конечная температура 220 °C - 1 мин; скорость нагрева 20 °C/мин.

- температура интерфейса МСД – 250 °С;

- температура источника ионов – 230 °С;

- температура квадруполя МСД – 150 °С;

- режим наблюдения мультиреакций MRM.

-параметры MRM – перехода : по родительскому иону отношение m/z 284 по дочернему иону отношение m/z 214, окно изоляции ионов – наиболее широкое, энергия ячейки соударения 35 В.

- задержка включения филамента – 2,5 мин.;

-автоматический выбор области шума;

- вид шума – RMS;

-область шума – 1 мин.;

- сигнал – высота пика.

6.3.1.2. Определение отношения сигнал/шум проводится после прогрева прибора и проведения автоматической настройки МСД.

6.3.1.3. Для определения отношения сигнал/шум используется контрольный раствор гексахлорбензол/изооктан с концентрацией гексахлорбензола 100 фг/мм<sup>3</sup>. Методика приготовления контрольного раствора приведена в приложении А к настоящей методике.

6.3.1.4. Объем вводимой пробы – 1 мм<sup>3</sup>.

6.3.1.5. Ввести пробу в инжектор микрошприцом (допускается использовать автосамплер) и с помощью программного обеспечения определить отношение сигнал/шум по иону m/z 214. Результат определения будет выведен в суммарном рапорте результатов. Порядок действий при определении указан в приложении Б к настоящей методике.

6.3.1.6. Действия, указанные в п. 6.3.1.5 выполнить еще 4 раза.

6.3.1.7. За значение отношения сигнал/шум принимают наименьшее значение из ряда значений, полученных при выполнении п. 6.3.1.5 и п. 6.3.1.6.

6.3.1.8. Результаты поверки по п.6.3.1 считаются положительными, если отношение сигнал/шум, определенное в п. 6.3.1.7, не менее 2000 (для модели 7000D GC/MS Triple Quard) и не менее 4000 (для модели 7010 GC/MS Triple Quard).

6.3.2. Определение относительного СКО выходного сигнала.

6.3.2.1. Определение СКО проводят по контрольному раствору гексахлорбензол/изооктан с массовой концентрацией гексахлорбензола 100 пг/л (100 фг/мм<sup>3</sup>). Методика приготовления контрольного раствора приведена в приложении А к настоящей методике.

6.3.2.2. Условия, при которых проводятся определения, указаны в п. 6.3.1.1.

6.3.2.3. Объем вводимой пробы – 1 мм<sup>3</sup>.

6.3.2.4. Последовательно ввести пробу в инжектор микрошприцом (допускается использовать автосамплер), зафиксировать время удерживания и площадь пика гексахлорбензола (m/z 214). Повторяют операцию несколько раз до получения пяти достоверных

измерений. При этом недостоверные результаты измерений, которые можно оценить как выбросы (см. ГОСТ Р ИСО 5725-1-2002, п. 3.21 и ГОСТ Р 8.736-2011), отбраковываются и не учитываются в расчетах. В случае обнаружения выбросов проводят необходимое дополнительное число измерений. Порядок действий при определении указан в приложении А к настоящей методике.

6.3.2.5. С помощью программного обеспечения определить относительное СКО выходного сигнала по площади пика и времени удерживания.

6.3.2.6. Возможно провести расчет СКО вручную по формуле:

$$S = \frac{100\%}{N} \sqrt{\frac{\sum_{i=1}^{n} (N_i - \overline{N})^2}{n-1}}$$
(1)

где:  $\overline{N}$ , - среднеарифметическое значение измерений;

N<sub>i</sub> – результат і-го измерения.

Данные для ручного расчета берутся из суммарного рапорта результатов измерений.

6.3.2.7. Результаты поверки по п.6.3.2 считают положительными, если значение относительного СКО выходного сигнала не превышает 8,0 % по площади пика и 2,0 % по времени удерживания.

#### 7. ОФОРМЛЕНИЕ РЕЗУЛЬТАТОВ ПОВЕРКИ

7.1. Данные, полученные при поверке, оформляются в произвольной форме.

7.2. Детектор, удовлетворяющий требованиям настоящей методики поверки, признается годным и на него оформляется свидетельство о поверке по установленной форме.

На оборотной стороне свидетельства приводится следующая информация:

-результаты опробования и внешнего осмотра;

-результат проверки соответствия ПО;

- результаты определения метрологических характеристик;

7.3. Детекторы, не удовлетворяющие требованиям настоящей методики, к дальнейшей эксплуатации не допускается и на них выдается извещение о непригодности.

7.4. Знак поверки наносится на лицевую панель детектора и (или) на свидетельство о поверке.

Методика приготовления контрольных растворов

1. Средства измерений, материалы и реактивы

1.1. Стандартный образец состава гексахлорбензола ГСО 9106-2008.

1.2. Изооктан эталонный по ГОСТ 12433-83.

1.3. Весы аналитические, специального класса точности, с пределом взвешивания от 20 до 210 г, погрепность взвешивания ± 0,0005 г.

1.4. Колбы мерные вместимостью 100 и 1000 см<sup>3</sup> с притертой пробкой 2-ого класса точности по ГОСТ 1770-74.

1.5. Пипетки вместимостью 1,0 и 10,0 см<sup>3</sup> 2-го класса точности по ГОСТ 29228-91, ГОСТ 29169-91.

2. Процедура приготовления контрольных растворов

2.1. Приготовление раствора 10 мг/л (раствор «А»)

2.1.1 Раствор готовят объемно-весовым способом.

2.1.2. На аналитических весах взвешивают 10 мг гексахлорбензола.

2.1.3 Навеску переносят в колбу вместимостью 1000 мл (2 кл., ГОСТ 1770) заполненную

приблизительно на 700 мл изооктаном.

2.1.4. Доводят объём смеси в колбе до метки изооктаном.

2.1.5. Полученный раствор "А" имеет массовую концентрацию контрольного вещества 10 мг/л.

2.1.6. Раствор «А» с массовой концентрацией 10 мг/л гексахлорбензола используется для приготовления контрольного раствора 100 пг/л методом последовательного объемного разбавления изооктаном (при необходимости в несколько этапов).

2.1.7. Количество растворителя, необходимое для получения раствора требуемой концентрации, вычисляют используя следующую формулу:

$$C_{1i} = C_{oi} \cdot \frac{V_{oi}}{V_{\kappa}} , \qquad (A.1)$$

- где:  $C_{oi}$  действительное значение концентрации компонента в растворе, используемом в качестве исходного для разбавления мг/дм<sup>3</sup>.
  - *V*<sub>oi</sub> объем раствора, используемом в качестве исходного для разбавления.

 $V_{\kappa}$  - общий объем приготовленного раствора (1000 см<sup>3</sup>).

*C*<sub>11</sub> - расчетная (требуемая) концентрация компонента в контрольном растворе.

1) Порядок действий в программе при определении чувствительности (отношения сигнал/шум).

Определение проводится при условиях, приведенных в таблицах 1 и 2. В программе **MassHunter Aquisition** в окне Method записывается метод: во вкладке Instruments выбираются GC Parameters (параметры для режима работы хроматографа), MS Parameters (параметры для режима работы хроматографа). Мя Рагатенте (параметры для режима работы детектора). Нажать кнопку Apply.

2) Параметры прибора

Таблица 1 - Параметры прибора при проведении измерений. Режим работы хроматографа газового

| Параметры  | В меню Select выбрать закладку Columns:                                                   |
|------------|-------------------------------------------------------------------------------------------|
| пневматики | Control Mode: On -ves.                                                                    |
|            | Установить <u>Setpoint Flow – 1,2 мл/мин.</u> Начальный расход газа-носителя              |
|            | (гелия) (Примечание: при этом автоматически рассчитываются Pressure                       |
|            | 11,681 psi – давление газа в колонке, Average Velocity 40,494 см/сек – ли-                |
|            | нейная скорость газа в колонке, Holdup Time 1,2347 мин – время анализа,                   |
|            | рассчитывается по параметрам в закладке Select - Oven).                                   |
|            | Constant Flow – yes. Постоянный поток.                                                    |
|            | Post Run - 1,2 мл/мин. Расход газа-носителя после завершения анализа.                     |
| Параметры  | В меню Select выбрать закладку Inlets:                                                    |
| испарителя | Установить <u>Setpoint Heater: 250 °C</u> . Температура испарителя. (Примечание:          |
|            | Pressure 11,681 psi – рассчитывается по параметрам в закладке Select –                    |
|            | Columns)                                                                                  |
|            | Septum Purge Flow 3 мл/мин. Обдув мембраны (септы, уплотнения) испари-                    |
|            | теля.                                                                                     |
|            | Septum Purge Flow Mode – Switched.                                                        |
|            | Gas Saver On – no.( Данное условие не устанавливать)                                      |
|            | Mode: Pulsed Splitless. Импульс без деления потока. Injection Pulse Pressure:             |
|            | <u>25 psi</u> . Давление импульса (175,76 кПа). <u>Until 0, 75 min</u> . Продолжитель-    |
|            | ность импульса.                                                                           |
|            | Purge Flow to Split Vent 50 мл/мин. Обдув на сброс. At 1 мин. Через 1 мин.                |
| Параметры  | В меню Select выбрать закладку <u>Oven</u> :                                              |
| термостата | Oven Temp On – yes, <u>80 °C</u>                                                          |
| колонок    | (Примечание: Equilibration Time: 0 min. Время стабилизации (1-2 мин.)-                    |
|            | нужно при установке режима температуры термостата колонок - близко к                      |
|            | компатной температуре)                                                                    |
|            | Maximum Oven Temperature                                                                  |
|            | 325 °С (Override Column Max 325 °С –по. Отключить автоматическую бло-                     |
|            | кировку при температуре выше Мах 325 °С-данное условие не устанавли-                      |
|            | вать)                                                                                     |
|            | (Примечание: Post Run 85 °C. Post Run Time 0 мин. Температура и время                     |
|            | кондиционирования колонки. В данном случае кондиционирование ко-                          |
|            | лонки (до 250 °С) не требуется.)                                                          |
|            | Режим программирования температуры термостата колонок:                                    |
|            | Строка (Initial). <u>Value °C: 80 °C</u> . Начальное значение температуры. <u>Hold</u>    |
|            | time min: 1 мин. В течение 1 мин.                                                         |
|            | Строка Ramp1. <u>Rate °C/min: 20 °C/мин</u> . Скорость нагрева. <u>Value °C: 220 °C</u> . |
|            | Значение. Hold time min: 1 мин. В течение 1 мин.                                          |

| Параметры   | В меню Select выбрать закладку Aux Heaters (дополнительные нагрева- |
|-------------|---------------------------------------------------------------------|
| интерфейса  | тели):                                                              |
| МСД         | Thermal Aux 2 (MSD Transfer Line) On- yes, 250 °C                   |
| Объем дози- | В меню Select выбрать закладку <u>ALS:</u>                          |
| рования     | Injection Volume 1 мкл                                              |

•

.

Таблица 2 - Параметры прибора при проведении измерений. Режим работы детектора масс-селективного

| Используемая хро-  | Капиллярная колонка – HP-5MS (5% фенилметилсиликон, длиной 30                                                            |
|--------------------|----------------------------------------------------------------------------------------------------|
| матографическая    | м / внутренним диаметром 0,25мм / толщина пленки неподвижной                                                             |
| колонка            | фазы 0,25 мкм).                                                                                                    |
| Задержка включе-   | Solwent Delay : 2,5 мин. (задержка на время выхода контрольного                                                          |
| ния филамента      | раствора гексахлорбензола в изооктане)                                                                                   |
| Параметры источ-   | Source Parameters                                                                                                    |
| ника               | Ion Source: EI. Режим ионизации: Электронный удар- задается типом                                                        |
|                    | источника – ионный с экстракционной линзой (Примечание: в каче-                                                          |
|                    | стве дополнительной опции детектор масс-селективный может быть                                                           |
|                    | оснащен источником с химической ионизацией).                                                                             |
|                    | Source Temperature (°C): 230 °C. Температура источников ионов.                                                           |
|                    | Electron Energy Mode: Use Tune Settings. Использовать автоматиче-                                                        |
|                    | ские настройки.                                                                                                    |
|                    | Electron Energy (eV): 70 В- фиксированное напряжение источника.                                                          |
|                    | Time Filter: On.                                                                                                    |
|                    | Row: 1, Time (min): 0, Peak Width (sec): 0.8.                                                                            |
| Установки детек-   | Detector Settings                                                                                                    |
| тора               | Use Gain Factor - yes. Использовать коэффициент усиления                                                                 |
|                    | <u>Automatically Subtract Baseline</u> – yes.                                                                            |
|                    | Advanced MRM/SIM filtering – yes.                                                                                        |
| Режим работы       | Time Segments                                                                                                    |
| масс-спектро-      | Index: 1, Start time (min): 0, <u>Scan Type: MRM</u> , Electron Energy (eV): 70,                                         |
| метра: MRM - пе-   | Delta EMV (V) не заполняется, Calculated EMV (V): 1274.9 рассчиты-                                                       |
| pexoд (Multi Reac- | вается автоматически, Gain: 20,                                                                                          |
| tion Monitoring –  | Data Saved – yes, # of lons: 1.                                                                                          |
| Наблюдение         |                                                                                                    |
| Мультиреакций)     |                                                                                                    |
|                    | Com Commente                                                                                                    |
| параметры МКМ      | Compound Namo, HCP, Foregraphon                                                                                          |
| – перехода         | Compound Name: $\Pi C B$ . Tekeaxhopoenboll.<br>Produktor Long 282.5. Or volucity of $m/r$ your produktor (no futtory of |
|                    | $\frac{1}{283,5}$ Otholie Hue II/2 иона-прекурсора (родительст-                                                          |
|                    | Reduct Ion: 213.0 OTHOMANNA $m/2$ House TRANSVETS (TOMANNAFO HOUS)                                                       |
|                    | 1100000000000000000000000000000000000                                                                                    |
|                    | MS1/MS2 Resolution: Widest Orno BOORGUNN ROUGE - Hanfouree Huno-                                                         |
|                    | KOP                                                                                                    |
|                    | СЕ (eV): 35 В Энергия ячейки соударения при которой достигается                                                          |
|                    | наибольшая чувствительность.                                                                                             |
|                    | (Примечание: параметр Dwell: 100 – время накопления информации                                                           |
|                    | при сканировании масс, нужен для режима MS1/MS2 Scan, в отличие                                                          |
|                    | от режима MRM).                                                                                                    |
| Температура квад-  | <u>150 °С.</u> Фиксирована производителем.                                                                               |
| руполя МСД         |                                                                                                    |

Порядок действий по получению отчета с использованием программы Mass Hunter Qualitative Analysis.

1. File – Open data file. (Выбрать файлы для расчета).

2. В меню Chromatograms выбрать закладку Integrate (MS/MS) – Integrator выбираем

Agle2. Наименование программы расчета. Нажать на кнопку Integrate Chromatogram.

3. В меню Chromatograms выбрать закладку Calculate Signal-to-Noise.

Signal definition: Height. Noise definition: Auto-RMS. Start time 0 мин. End time 10 мин. Noise region width 1 мин. Сигнал определять по высоте. Автоматический определение шума на временном промежутке 1 мин на интервале от 0 до 10 мин.

Нажать на кнопку Calculate Signal-to-Noise

4. File – Print – Analysis Report. (Вывести в pdf-формате на экран отчет с хроматограммой и данными: шум и сигнал/шум, и таблицу с данными о времени удерживания, высоте и площади пика).

5. Внести данные в сводный отчет Excel:

| RT    | Area             | Heigth  |
|-------|------------------|---------|
| 8,308 | 10699,2          | 7377,83 |
| 8,308 | 104 <b>8</b> 7,1 | 7318,16 |
| 8,308 | 10392,2          | 7041,20 |
| 8,308 | 10158,0          | 7073,58 |
| 8,308 | 11861,5          | 8066,21 |

| Average | 8,308 | 10719,6 | 7375,396 |
|---------|-------|---------|----------|
| SD      | 0     | 667,28  | 413,31   |
| RSD     | 0     | 6,22    | 5,60     |